Anleitung iPhone:

## Turnierkalender-Abo hinzufügen

Diese Anleitung, die das Vorgehen für ein iPhone beschreibt, wurde unter iOS Version 15 erstellt; deshalb können die Schritte bei anderen iOS-Versionen abweichen.

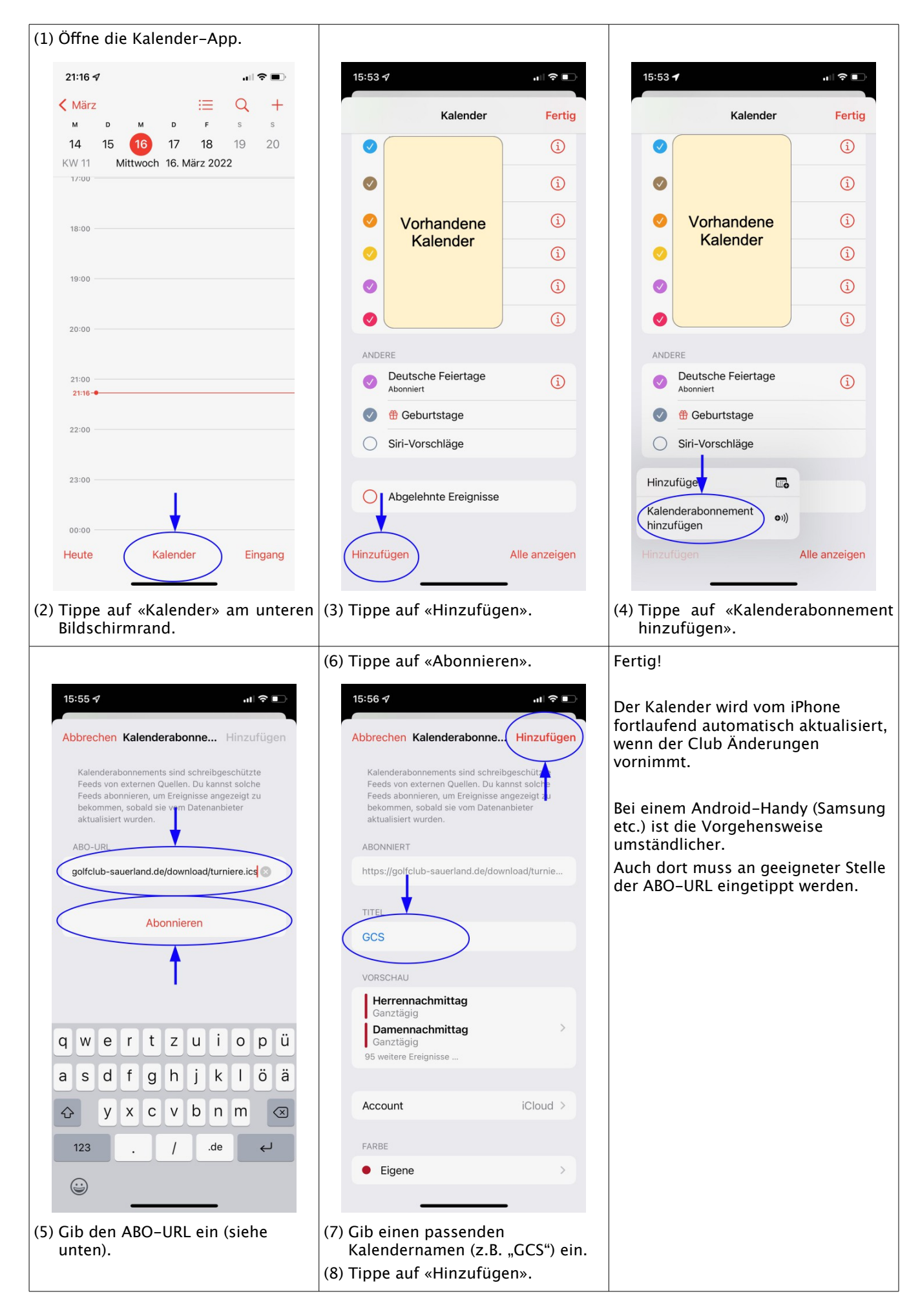

ABO-URL: https://www.golfclub-sauerland.de/download/turniere.ics